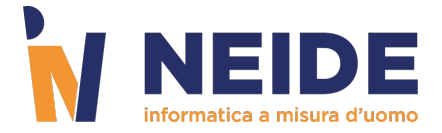

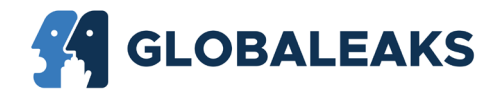

# Guida operativa per avviare una iniziativa di whistleblowing sicura e anonima

Grazie a GlobaLeaks tutti possono facilmente avviare una iniziativa di whistleblowing sicuro e anonimo. Progettato per essere semplice da utilizzarsi il portale garantisce la privacy dei segnalanti e delle loro segnalazioni in modo del tutto automatizzato.

- 1. Collegarsi al portale tramite il link fornito.
- 2. https://sangaetano.segnalazionesicura.it/

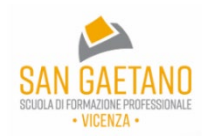

Benvenuto, da questo portale puoi avviare facilmente una iniziativa di whistleblowing sicuro e anonimo.

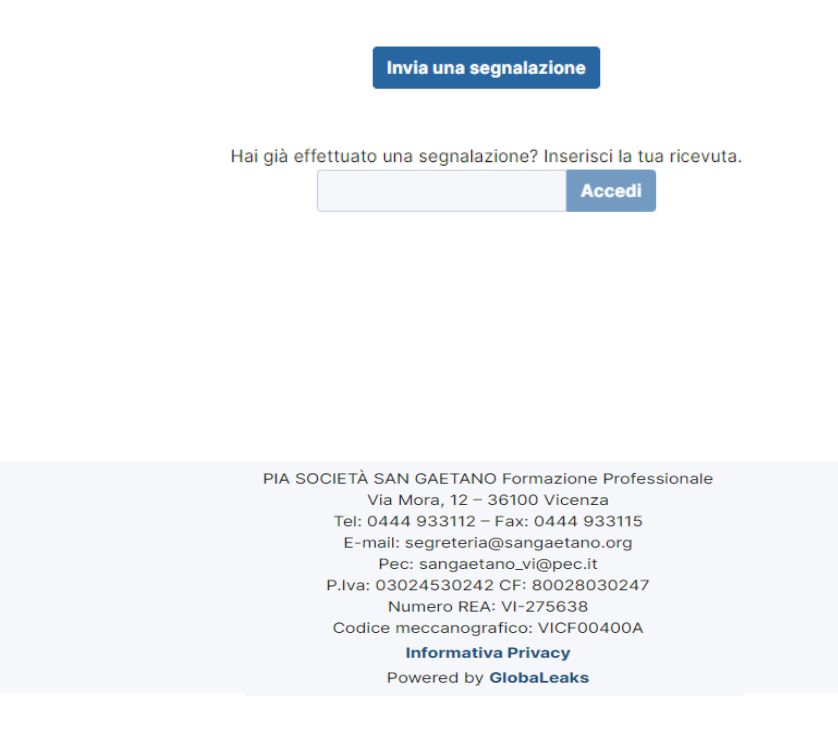

3. Cliccare il tasto "Invia una segnalazione"

Invia una segnalazione

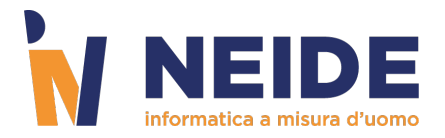

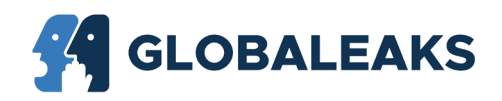

# 4. Compilare il questionario

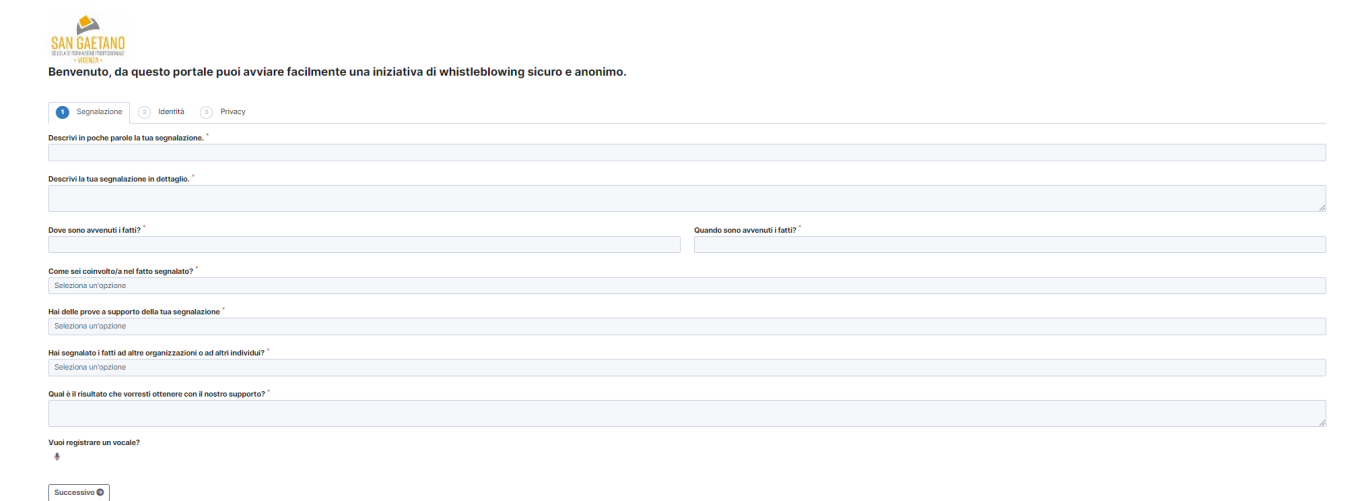

l campi contrassegnati con \* sono obbligatori. È possibile registrare un vocale cliccando sul microfono sulla sezione apposita

### Vuoi registrare un vocale?

# Õ

J

Una volta cliccato il microfono per iniziare la registrazione sarà sufficiente cliccare sul tasto rosso

#### Vuoi registrare un vocale?

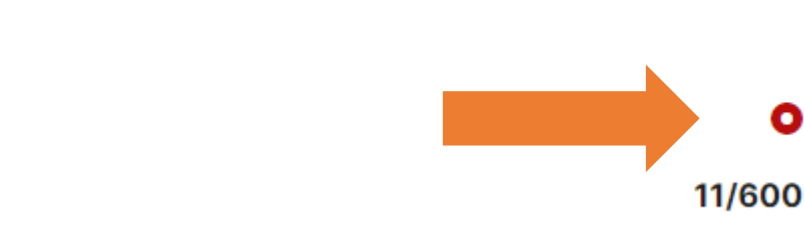

Per ultimare la registrazione premere sul tasto premere nuovamente sul tasto rosso e successivamente il tasto nero

#### Vuoi registrare un vocale?

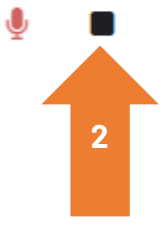

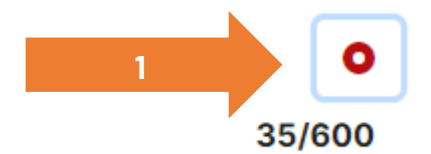

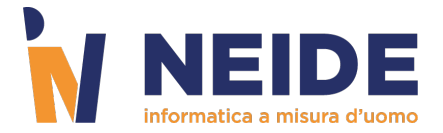

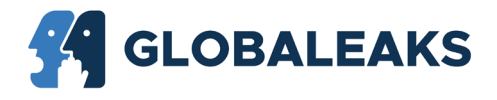

È possibile riascoltare la registrazione prima di inviare la segnalazione.

| Vuoi registrare un vocale? |      |  |   |  |  |
|----------------------------|------|--|---|--|--|
| Ŷ                          |      |  |   |  |  |
| •                          | 0:00 |  | • |  |  |

Una volta compilato il questionario cliccare il tasto "Successivo"

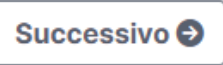

5. Nella sezione "Identità" è possibile fornire i vostri dati o rimanere anonimi

| 1 Segnalazione                   | 2 Identità   | 3 Privacy |           |  |
|----------------------------------|--------------|-----------|-----------|--|
| Vuoi dirci chi sei?<br>● Si ○ No |              |           |           |  |
| Nome *                           |              |           | Cognome * |  |
|                                  |              |           |           |  |
| Metodo di contatto a             | Iternativo * |           |           |  |
| Seleziona un'opzion              | e            |           |           |  |
|                                  |              |           |           |  |
|                                  |              |           |           |  |
| G Precedente S                   | Successivo 🕤 |           |           |  |

Una volta compilato il questionario cliccare il tasto "Successivo"

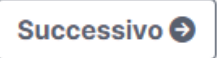

# 6. Confermate di accettare l'informativa sulla privacy

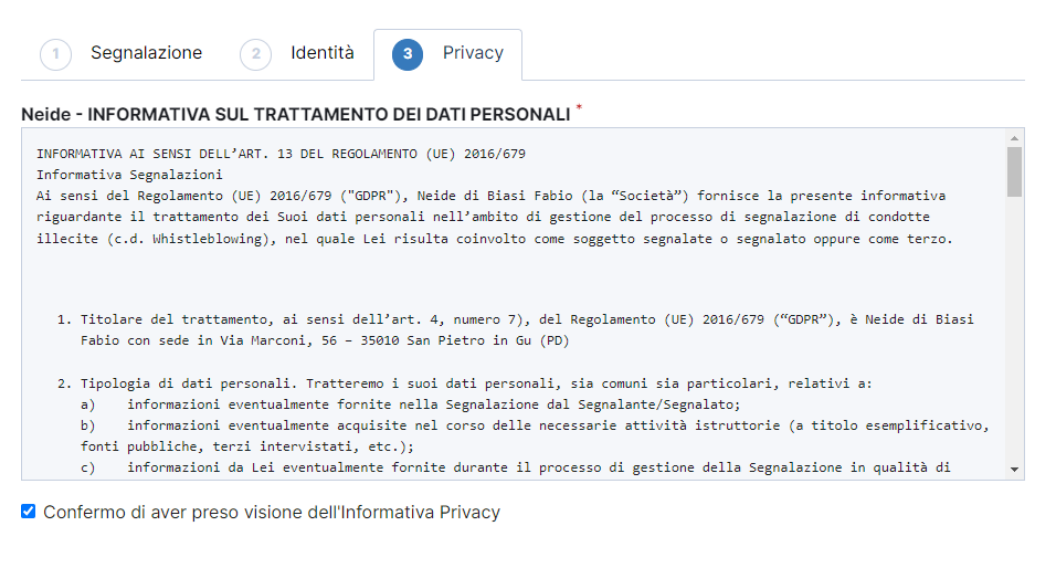

Precedente
Invia

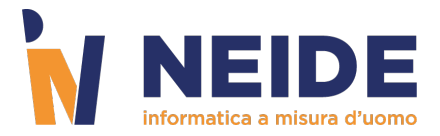

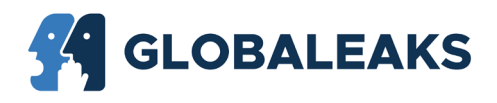

#### 7. Segnalazione inviata correttamente

| Envenuto, da questo portale puoi avviare facilmente una iniziativa di whistleblowing sicuro e anonimo<br>La tua segnalazione è andata a buon fine.                                                                                                    |
|----------------------------------------------------------------------------------------------------|
| Grazie. La tua segnalazione è andata a buon fine. Cercheremo di risponderti quanto prima.                                                                                                    |
| Memorizza la tua ricevuta per la segnalazione.                                                                                                    |
| 9324 2072 4975 7574 🕑<br>Usa la ricevuta di 16 cifre per ritomare e vedere eventuali messaggi che ti avremo inviato o se pensi che ci sia altro che avresti dovuto allegare.<br>Vedi la tua segnalazione                                                                                                    |
|                                                                                                    |
| PIA SOCIETA' SAN QAETANO Formazione Professionale<br>Via Mora, 12 – 38100 Vicenza<br>Tet: 0444 933115 = Fax: 0444 93315<br>E-smill: segretaria@anapacetano.org<br>Per: sanganetano.xi@pecit<br>P.iva: 03024530242 CF: 800280302477<br>Numero REA: VI: P275038<br>Codice meccanografico: VICF0400A<br>Informativa Privacy<br>Powered by ClobaLeaks |

Al termine della segnalazione il portale comunicherà un numero di pratica, salvalo per visualizzare lo stato della tua segnalazione.

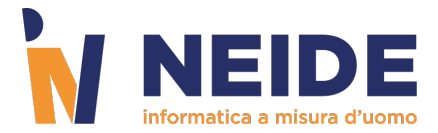

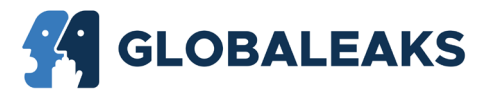

# Controllare lo stato della segnalazione

#### 1. Collegarsi al portale tramite il link fornito.

Esempio: neide.segnalazionesicura.it

Inserire nell'apposito campo il codice rilasciato in fase di registrazione della segnalazione e premere accedi.

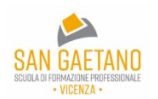

Benvenuto, da questo portale puoi avviare facilmente una iniziativa di whistleblowing sicuro e anonimo.

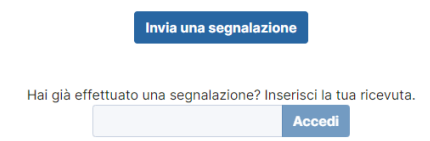

#### 2. Controllare lo stato della segnalazione

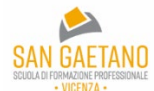

Benvenuto, da questo portale puoi avviare facilmente una iniziativa di whistleblowing sicuro e anonimo.

| ( | → Esci                                         |                        |                     |                 |                     |   |        |  |  |  |
|---|------------------------------------------------|------------------------|---------------------|-----------------|---------------------|---|--------|--|--|--|
| G | !                                              |                        |                     |                 |                     |   |        |  |  |  |
|   | ID: 2111c8d3-53e0-42ae-ad00-52494518f2d6       |                        |                     |                 |                     |   |        |  |  |  |
|   | C Data                                         | C Ultimo aggiornamento |                     | ∑ Scadenza      | ∑ Scadenza          |   |        |  |  |  |
|   | 18-12-2023 14:36                               | 4:36 18-12-2023 14:36  |                     | 18-03-2024 01:0 | 18-03-2024 01:00    |   |        |  |  |  |
|   |                                                |                        |                     |                 |                     |   |        |  |  |  |
| A | llegati                                        |                        |                     |                 |                     |   | ^      |  |  |  |
| - | Nome del file                                  | Scarica                | Data di caricamento | Тіро            | Dimensione del file |   | 5      |  |  |  |
|   | La Carica   Seleziona un file o trascinalo quì |                        |                     |                 |                     |   |        |  |  |  |
| C | ommenti                                        |                        |                     |                 |                     |   | ^      |  |  |  |
|   | ● Invia                                        |                        |                     |                 |                     | ( | 0/4096 |  |  |  |

Da questa schermata è possibile visualizzare lo stato della segnalazione e inserire ulteriori dettagli alla stessa.